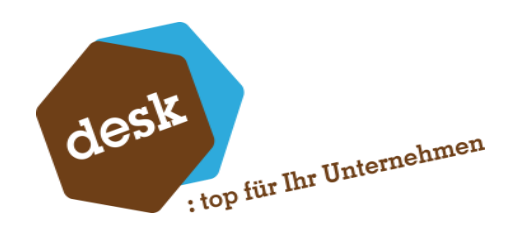

Desk Software & Consulting GmbH

# Installation DSC.Candis

Für Sage 9.0.8

Florian Eckel 29. Januar 2025

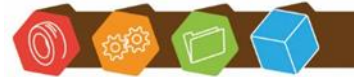

Desk Software & Consulting GmbH Lehmkaute 3, 35713 Eibelshausen Tel.: 0 27 74/924 98 - 0 Fax: 0 27 74/924 98 - 15 info@desk-firm.de www.desk-firm.de Amtsgericht Wetzlar HRB 5691 Steuernummer: 02023121991 Geschäftsführer: Volker Schneider Sascha Breithecker. Joachim Dreher

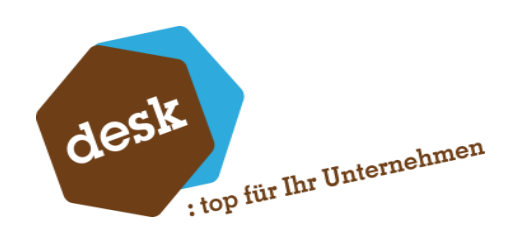

### Inhaltsverzeichnis

| 1. | Allgemein                | 2 |
|----|--------------------------|---|
| 2. | Installation Metadaten   | 2 |
| 3. | Installation DSC Plug-In | 2 |
| 4. | Einrichtung des Plug-Ins | 3 |

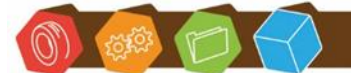

Desk Software & Consulting GmbH Lehmkaute 3, 35713 Eibelshausen Tel.: 0 27 74/924 98 - 0 Fax: 0 27 74/924 98 - 15 info@desk-firm.de www.desk-firm.de Amtsgericht Wetzlar HRB 5691 Steuernummer: 02023121991 Geschäftsführer: Volker Schneider Sascha Breithecker. Joachim Dreher

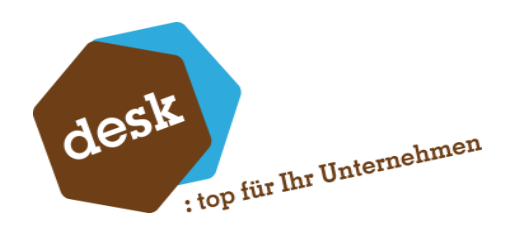

#### 1. Allgemein

Eine Weiterentwicklung erfolgt nur noch für die Sage 9.0.8 Version Für das Desk.SageConnect Plug-In werden die aktuellen Metadaten benötigt. Eine ältere Version der Metadaten wird nicht unterstütz.

### 2. Installation Metadaten

Unter <u>Desk.CandisSchnittstelle/9.0.8</u> können die aktuellen Metadaten für die Sage 9.0.8 heruntergeladen werden.

Über das Setup werden diese installiert. Nach Abschluss des Setups, muss bei einer Neuinstallation, über den Administrator der Sage, die Datenbank aktualisiert werden, um die benötigten Tabellen anzulegen.

Des Weiteren muss nach der Installation das Rechnungswesen auf allen Arbeitsplätzen geschlossen und der Sage-Application-Server neu gestartet werden.

## 3. Installation Desk.SageConnect Plug-In

Das Plug-In wird über das Liveupdate von Desk.SageConnect heruntergeladen und installiert.

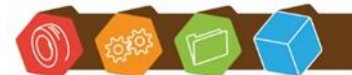

Desk Software & Consulting GmbH Lehmkaute 3, 35713 Eibelshausen Tel.: 0 27 74/924 98 - 0 Fax: 0 27 74/924 98 - 15 info@desk-firm.de www.desk-firm.de Amtsgericht Wetzlar HRB 5691 Steuernummer: 02023121991 Geschäftsführer: Volker Schneider Sascha Breithecker. Joachim Dreher

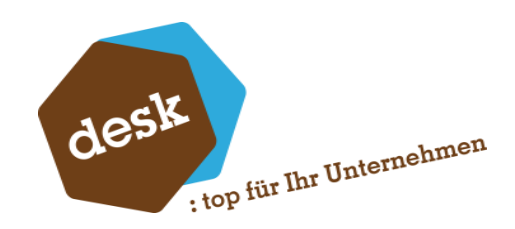

### 4. Einrichtung des Plug-Ins

Nach der Installation muss die Grundkonfiguration vorgenommen werden.

Dafür benötigt wird: Candis Client Id, Candis Client Schlüssel und der Name der Organisation.

Diese Werte werden im Desk.SageConnect unter "Einstellungen" hinterlegt.

| Speichern 🚫                          | Schließen                                                            | Direkter Start |
|--------------------------------------|----------------------------------------------------------------------|----------------|
| Allgemein E-Mai                      | Server Einstellungen 🗧 Zusätzliche Datenbankverbindunge 🚺 Candis API |                |
| And Olivert 148                      | 8-Rath-401-401-401-011-0121                                          |                |
| Api Client Id*                       |                                                                      |                |
| Api Client Id*<br>Api Client Secret* | •••••                                                                |                |

Im Anschluss daran, wird ein neuer Desk.SageConnect Task unter "APIs"/Desk GmbH Candis API eingerichtet.

| esk GmbH | Candis API Task Desk GmbH Candis API Ta | sk 🖸       |                           |   |
|----------|-----------------------------------------|------------|---------------------------|---|
| Allgemei | in                                      |            |                           | 1 |
| Name     | Desk GmbH Candis API Task               |            |                           |   |
| Key      | Default - A                             | ktiv       |                           |   |
| Tage     |                                         | Zeit       |                           |   |
| Тур      | Täglich -                               | Тур        | Intervall                 | • |
| Monta    | ag 🖌 Donnerstag 🗌 Sonntag               | Intervall  | 30                        |   |
| Diens    | tag 🖌 Freitag                           | Uhrzeit ab | 08:00 - Uhrzeit bis 18:00 | - |
| Mittw    | och 🗌 Samstag                           |            |                           |   |
|          |                                         |            |                           | L |

Im oberen Bereich wird festgelegt wie dieser heißt und unter welchem Dienst (Einstellung Keys) er ausgeführt werden soll. Darunter an welchen Tagen und wie oft dieser starten soll.

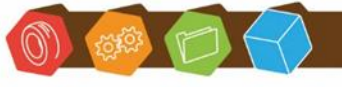

Desk Software & Consulting GmbH Lehmkaute 3, 35713 Eibelshausen Tel.: 0 27 74/924 98 - 0 Fax: 0 27 74/924 98 - 15 info@desk-firm.de www.desk-firm.de Amtsgericht Wetzlar HRB 5691 Steuernummer: 02023121991 Geschäftsführer: Volker Schneider Sascha Breithecker. Joachim Dreher

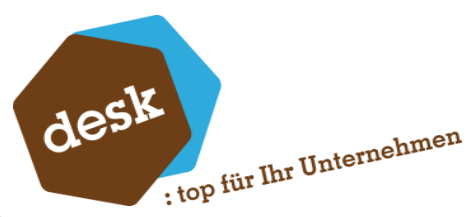

Im unteren Bereich wird unter "API" die Verknüpfung mit Candis hinterlegt:

| <b>API</b> | Einstellungen Import | Einstellungen Import / Export | Einstellungen Allgemein |
|------------|----------------------|-------------------------------|-------------------------|
| 1          | Anmelden             |                               | I                       |

Ein Klick auf Anmelden öffnet eine Maske in der der API Key hinterlegt werden kann.

| Loginseite | e aufrufen |                              |            |
|------------|------------|------------------------------|------------|
|            |            |                              |            |
|            |            |                              |            |
| ~          | Anmelden   | ×                            | Abbrechen  |
|            | ~          | <ul> <li>Anmelden</li> </ul> | Anmelden X |

Ist noch kein API-Key vorhanden, kann dieser über den Button "Loginseite aufrufen" erstellt werden.

Dieser öffnet die Anmeldungsseite von Candis und es kann für eine der in Candis angelegten Gesellschaften den Zugang gewährt werden.

Der dort erstellte API-Key muss im Programm hinterlegt werden und wird mit einem Klick auf "Anmelden" geprüft.

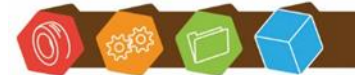

Desk Software & Consulting GmbH Lehmkaute 3, 35713 Eibelshausen Tel.: 0 27 74/924 98 - 0 Fax: 0 27 74/924 98 - 15 info@desk-firm.de www.desk-firm.de Amtsgericht Wetzlar HRB 5691 Steuernummer: 02023121991 Geschäftsführer: Volker Schneider Sascha Breithecker. Joachim Dreher

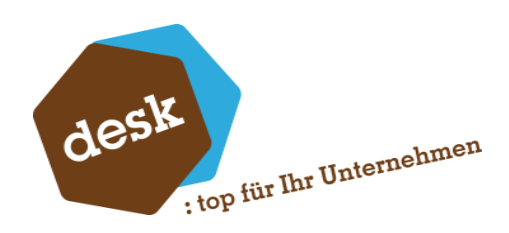

Die Seite API gibt daraufhin die Gütligtkeit der API-Keys an:

| P Erneuer      | n 🗙 L            | .öschen |  |
|----------------|------------------|---------|--|
| Erstellt am    | 23.01.2025 16:34 |         |  |
| Verwendung bis | 22.07.2025 16:34 |         |  |

Als letztes muss auf Seite 2 (Einstellungen Import) das Lokale Verzeichnis für die Candis Importe hinterlegt werden. Dieses Verzeichnis darf nicht dem DMS Import Verzeichnis entsprechen.

Zusätzlich ist es möglich unter Einstellungen Import / Export festzulegen was dieser Task exportieren soll.

Unter Einstellungen Allgemein kann ein erweitertes Log aktiviert werden.

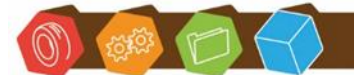

Desk Software & Consulting GmbH Lehmkaute 3, 35713 Eibelshausen Tel.: 0 27 74/924 98 - 0 Fax: 0 27 74/924 98 - 15 info@desk-firm.de www.desk-firm.de Amtsgericht Wetzlar HRB 5691 Steuernummer: 02023121991 Geschäftsführer: Volker Schneider Sascha Breithecker. Joachim Dreher